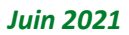

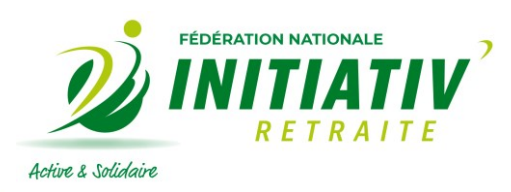

# Vaccin contre la Covid 19

Comment télécharger votre attestation de vaccination si vous avez été vaccinés avant le 3 mai 2021 et l'intégrer dans l'application TousAntiCovid.

### 1. Remarque liminaire :

Ce mode d'emploi s'adresse aux personnes qui ont reçu, leurs deux doses de vaccination contre la COVID-19 (quel que soit le vaccin utilité), avant le 3 mai 2021. Normalement si vous avez reçu votre première et/ou seconde injection après cette date, vous êtes déjà en possession d'une attestation avec deux codes informatiques, sous forme de gros carrés de points. La procédure est simple, mais nécessite un peu de familiarité avec les outils informatiques que ce soit un ordinateur, ou un téléphone mobile.

De plus, pour suivre, la procédure proposée ici, il est nécessaire que :

- vous ayez chargé l'application TousAntiCovid sur votre téléphone
- vous soyez équipé d'une imprimante connectée à votre ordinateur.

En fin, il faut que vous puissiez vous disposiez **personnellement** d'un identifiant France Connect, le service permettant aux Français de s'identifier en utilisant les identifiants de connexion qu'ils utilisent déjà sur d'autres services publics en ligne.

C'est le cas, en tant que ressortissant d'un régime d'assurance-maladie, si vous disposé :

- d'un compte "Ma MSA", pour les ressortissants du régime agricole
- d'un compte "Ameli.fr", pour les ressortissants du régime général

- d'un compte sur "impots.gouv.fr", si vous relevez d'un autre régime, mais à la condition que vous soyez le premier déclarant.

Ainsi, à ce jour (31 mai 2021), le conjoint d'un premier déclarant d'un compte "impots.gouv.fr", qui relèverait d'un autre régime que le régime agricole, ou régime général d'Assurance-maladie (par exemple une retraitée enseignante affiliée à la MGEN), ne peut pas obtenir une attestation de vaccination disposant de QR-CODE.

.../...

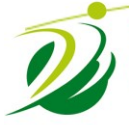

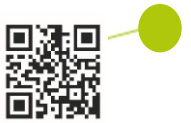

## 2. Mode d'emploi

#### 1) Introduction

Depuis le 27 mai 2021, l'Assurance Maladie (régime général, et MSA) a ouvert une plateforme de récupérer une copie de l'attestation de vaccination, quel que soit la date de vaccination dans un format qui permettra ensuite de l'ajouter directement au carnet de vaccination de l'application mobile TousAntiCovid.

Cette plateforme est normalement ouverte à **tous les bénéficiaires d'un régime d'assurance maladie français** (mais certaines personnes ne seront en mesure que d'y accéder qu'ultérieurement, voir les limitations dans la partie remarque liminaire) et permet d'obtenir une attestation de vaccination certifiée, de façon autonome et sécurisée.

Cette attestation, en principe remise au format papier à toutes les personnes vaccinées depuis le 3 mai, sert de certificat médical prouvant votre vaccination.

Si vous l'avez perdu, ou si vous avez été vacciné avant le 3 mai, vous pouvez la récupérer sur le site créé pour l'occasion par l'Assurance Maladie. Dans le cadre du **pass sanitaire**, elle sera indispensable, par exemple, pour vous rendre dans certains lieux ou pour voyager.

Nous allons maintenant vous proposer un mode d'emploi pas à pas.

#### 2) Connexion à la plateforme

Allumer votre ordinateur et lancez votre navigateur Web (Firefox, Chrome, Microsoft Edge, ...) et rendez-vous sur la plate-forme <u>attestation-vaccin.ameli.fr</u> et cliquez sur le bouton **France Connect**.

| Maladie | Restaura de la companya de la companya de la |
|---------|----------------------------------------------------------------------------------------------------|
|         |                                                                                                    |
|         | Attestation de vaccination à la Covid-19                                                                                                    |
|         | Ce service permet d'obtenir facilement une attestation de vaccination contre la Covid-19 après chaque injection reçue en France.                                                                                                    |
|         | Il s'adresse aux bénéficiaires d'un régime français d'assurance maladie.                                                                                                    |
|         | Pour vous identifier avec FranceConnect, vous aurez besoin de vos codes d'accès à votre<br>compte ameli, votre compte msa, votre espace impôts                                                                                                    |
|         | S'identifier avec<br>FranceConnect                                                                                                    |
|         | Qu'est-ce que le service FranceConnect ?                                                                                                    |
|         | C'est un <u>service sécurisé</u> d'accès à plus de 700 démarches en ligne.                                                                                                    |
|         | Pas de compte ameli pour vous connecter ?                                                                                                    |
|         | Créez votre <u>compte ameli</u> en 2 min.                                                                                                    |
|         | À quoi sert l'attestation de vaccination ?                                                                                                    |
|         | Vous trouverez toutes les informations utiles sur <u>ameli.fr</u>                                                                                                    |
|         |                                                                                                    |
|         |                                                                                                    |

Pour se connecter, le service propose en effet de passer par l'outil FranceConnect, qui vous permet d'utiliser les identifiants de connexion que vous possédez déjà pour d'autres services publics en ligne comme pour le site mon compte privé MSA <u>https://www.msa.fr/lfy/espace-prive</u>, le site Web ameli.fr ou impots.gouv.fr.

Dans la page qui suit, cliquez sur le service par lequel vous souhaitez passer pour vous connecter sur la plateforme permettant de récupérer votre attestation de vaccination. Saisissez alors votre identifiant et votre mot de passe et validez la connexion.

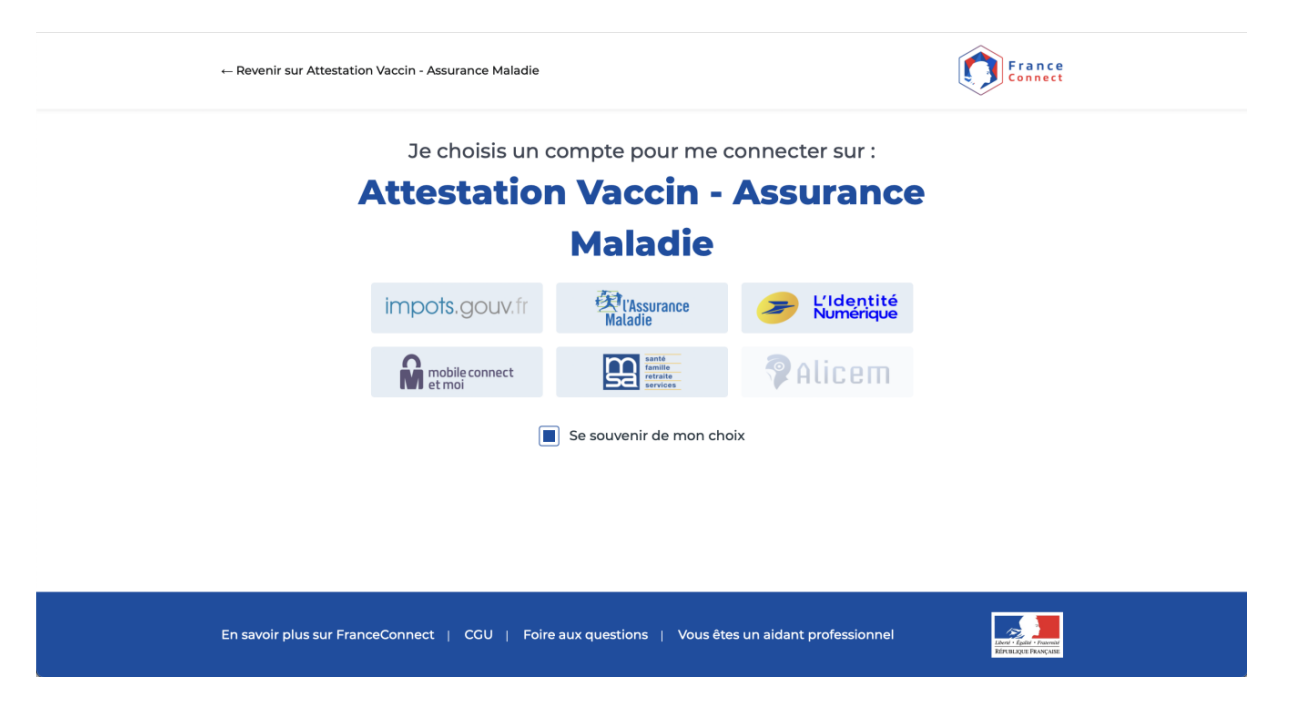

Une fois connecté, vérifiez que le nom affiché est bien le vôtre (sait-on jamais), et cliquez sur le bouton **Continuer** sur Attestation Vaccin – Assurance Maladie.

| Bienvenue<br>Ce n'est pas vous ?<br>Continuer sur Attestation Vaccin - Assurance Maladie<br>Ala demande du service auquel vous souhaitez accéder,<br>certaines données vont être transmises.                   | Ce n'est pas vous ?<br>Continuer sur Attestation Vaccin - Assurance Maladie |
|----------------------------------------------------------------------------------------------------|-----------------------------------------------------------------------------|
| Ce n'est pas vous ?<br>Continuer sur Attestation Vaccin - Assurance Maladie<br>A la demande du service auquel vous souhaitez accéder,<br>certaines données vont être transmises.<br>Voir le détail des données | Ce n'est pas vous ?<br>Continuer sur Attestation Vaccin - Assurance Maladie |
| Continuer sur Attestation Vaccin - Assurance Maladie   À la demande du service auquel vous souhaitez accéder, certaines données vont être transmises.   Voir le détail des données                             | Continuer sur Attestation Vaccin - Assurance Maladie                        |
| certaines données vont être transmises.<br>Voir le détail des données                                                                                                    | À la demande du service auguel yous souhaitez accéder.                      |
|                                                                                                    | certaines données vont être transmises.<br>Voir le détail des données       |

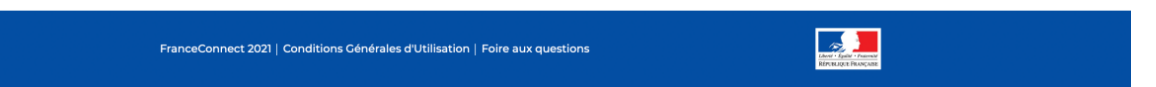

#### 3) Téléchargez votre attestation

Cliquez à présent sur Mon attestation de vaccination pour télécharger votre document au format PDF. Vous pouvez désormais stocker précieusement ce fichier sur vos ordinateurs, smartphones, tablettes, etc., ou même vous les envoyer par courrier électronique pour les retrouver facilement et les présenter aux autorités compétentes en cas de besoin.

| Maladie | 66<br>Illie<br>Vices                                                                                                    | θ                                             | ☐ DÉCONNEXION |
|---------|----------------------------------------------------------------------------------------------------|-----------------------------------------------|---------------|
|         | Attestation de vaccination à la Covid-19                                                                                                    |                                               |               |
|         | Votre attestation est disponible en téléchargement au format PDF                                                                                                    |                                               |               |
|         | Une nouvelle version de l'attestation sera disponible à chaque injection.                                                                                                    |                                               |               |
|         | L'Assurance Maladie met en garde contre des appels téléphoniques frauduleux et contre l'envoi de cour<br>frauduleux. Soyez vigilant l En aucun cas, vous ne devez y donner suite. L'Assurance Maladie ne demand<br>communication d'éléments personnels (informations médicales ou coordonnées bancaires).<br>Lorsque l'Assurance Maladie vous contacte par téléphone, le numéro de l'appelant qui s'affiche à l'écran<br>téléphone est le 3646. | riels et de SMS<br>Je jamais la<br>1 de votre |               |

#### 4) Importez votre attestation de vaccination dans TousAntiCovid

Si vous utilisez l'application TousAntiCovid sur <u>Android</u> ou <u>iOS</u>, vous pouvez importer votre attestation de vaccination dans votre carnet de vaccination virtuel pour l'avoir toujours à portée de main.

Il vous faut tout d'abord imprimer votre attestation sur un papier A4.

Puis, ouvrez **TousAntiCovid** sur votre smartphone, faites défiler les options, puis dans la section **Attestations & Carnet**, appuyez sur **Mon carnet**, puis sur **Ajouter un certificat de vaccination**.

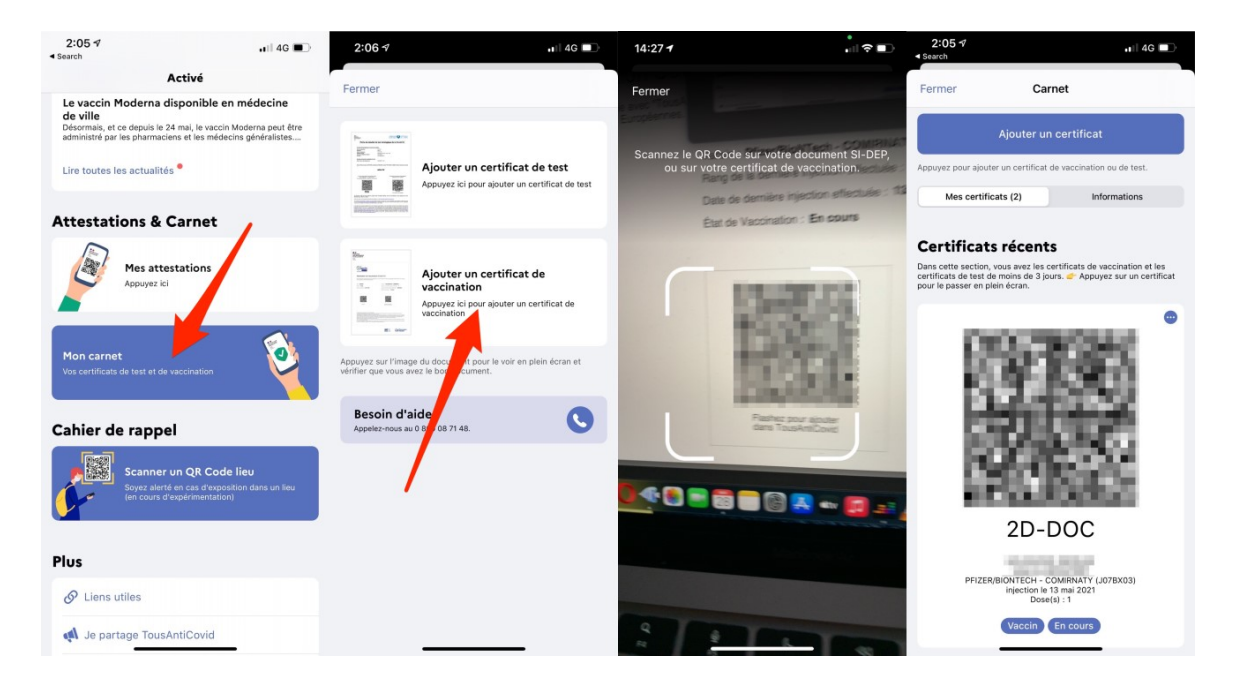

L'appareil photo de votre smartphone se déclenche. Scannez le QR Code affiché à droite sur l'attestation PDF que vous avez précédemment téléchargée ou imprimée.

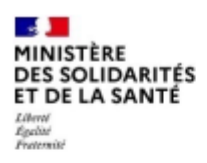

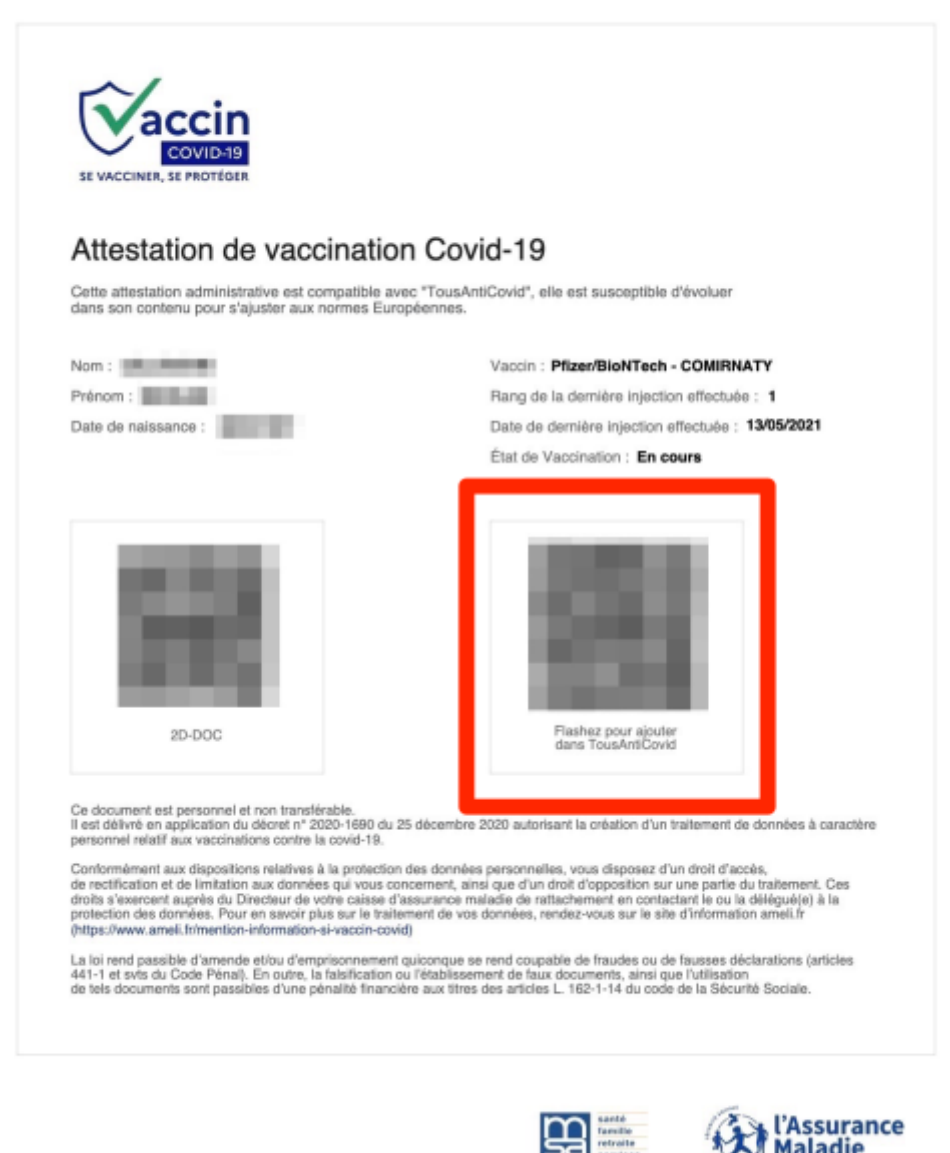

Votre attestation est à présent enregistrée dans le carnet de vaccination électronique intégré à TousAntiCovid. Vous n'aurez alors pas besoin de garder constamment avec vous le document papier. En cas de contrôle, il vous suffira de la présenter sous cette forme, directement depuis TousAntiCovid, pour prouver que vous avez bien été vacciné.

Maladie

Source : Adapté de l'article de Geoffroy Ondet, 01net.com

https://www.01net.com/astuces/vaccin-covid-19-comment-telecharger-votre-attestation-de-vaccination-2043461.html

Alain Pelc

**Commission Santé**